High Arcal Drive, Sedgley, Dudley, West Midlands, DY3 IBP T: 01902 677754 E: info@beaconhillacademy.org.uk W: www.beaconhillacademy.org.uk Principal: Sukhjot Dhami

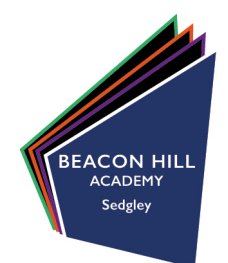

04/10/2022

## Re: Year 7 Parent/Carer evening Monday 10<sup>th</sup> October 2022 / Thursday 20<sup>th</sup> October 2022

Dear Parents / Carers,

On Monday 10<sup>th</sup> October 2022 and Thursday 20<sup>th</sup> October we will be hosting an important parent/carer evening for all year 7 parents. We are now a few weeks into your child's first term at Beacon Hill and we would like to review this with you. This is a chance for you to have an individual appointment with your child's form tutor to discuss and review their first few weeks at Beacon Hill Academy. We would encourage your child to attend the appointment with you, but we ask that they are in their school uniform. If younger siblings need to attend, this is fine and we look forward to meeting them too.

The evenings will run from 16.00 until 18.30 on Monday 10<sup>th</sup> and 15:30 – 18:00 on Thursday 20<sup>th</sup>. You will be able to book an individual tutor appointment within these times. In addition, we will have stalls set up for parents who require further information or support on WEDUC parent system, free school meals, special educational needs and our Year 7 learning manager will be available.

Booking an appointment is quick and easy to do. Attached on page 2 is the instructions on how to log onto our parent/carer evening booking system and how to book your appointment. All you need is the information you used to register to your child at the school and your child's form name. The website to book the appointments on is <u>https://beaconhillacademy.schoolcloud.co.uk</u>.

If you experience any problems with this, please do not hesitate to contact us on <u>helpline@beaconhillacademy.org.uk</u>.

Good communication between home and school is vital to your child's success. Please make every effort to attend one of these appointments. We look forward to seeing you once again.

Yours faithfully,

Mrs H Shingler Assistant Principal

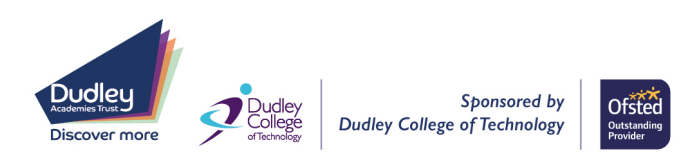

### **Beacon Hill Academy**

High Arcal Drive, Sedgley, Dudley, West Midlands, DY3 IBP T: 01902 677754 E: info@beaconhillacademy.org.uk W: www.beaconhillacademy.org.uk Principal: Sukhjot Dhami

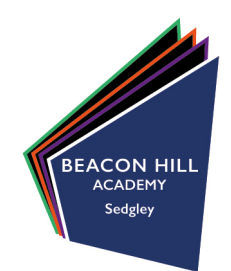

| Title F                             | irst Name               | Surname                           |  |  |  |  |
|-------------------------------------|-------------------------|-----------------------------------|--|--|--|--|
| Mrs •                               | Rachael                 | Abbot                             |  |  |  |  |
| Email                               |                         | Confirm Email                     |  |  |  |  |
| rabbot4@gmail.com                   |                         | rabbot4@gmail.com                 |  |  |  |  |
| tudent's Deta                       | ils                     | ]                                 |  |  |  |  |
| itudent's Deta                      | ils<br>Surname          | Date Of Birth                     |  |  |  |  |
| itudent's Deta<br>First Name<br>Ben | ils<br>Surname<br>Abbot | Date Of Birth<br>20 • July • 2000 |  |  |  |  |

#### Step I: Login

Fill out the details on the page then click the *Log In* button. A confirmation of your appointments will be sent to the email address you provide.

| Parents' Evening                                                                                 |                                           |   |
|--------------------------------------------------------------------------------------------------|-------------------------------------------|---|
| This parents' evening is an opportunity to meet                                                  | Click a date to continue:                 |   |
| your china's reacher. Prease enter the school via<br>the main entrance and sign in at reception. | Thursday, 16th March<br>Open for bookings | > |
|                                                                                                  | Friday, 17th March<br>Open for bookings   | > |
|                                                                                                  | I'm unable to attend                      |   |

#### Step 2: Select Parents' Evening

Click on the date you wish to book. Unable to make all of the dates listed? Click I'm unable to attend.

| Sele | ct how you'd like to book your appointments using the option below, and then hit Next. |
|------|----------------------------------------------------------------------------------------|
| 0    | Automatic                                                                              |
|      | Automatically book the best possible times based on your availability                  |
| 0    | Manual                                                                                 |
|      | Choose the time you would like to see each teacher                                     |

# Choose Teachers If there is a teacher you do not wish to see, please untick them before you continue. Ben Abbot If there is a teacher you do not wish to see, please untick them before you continue. Ben Abbot If there is a teacher you do not wish to see, please untick them before you continue. Ben Abbot If there is a teacher you do not wish to see, please untick them before you continue. Ben Abbot If there is a teacher you do not wish to see, please untick them before you continue. Ben Abbot If there is a teacher you do not wish to see, please untick them before you continue. Ben Abbot If there is a teacher you do not wish to see, please untick them before you continue. Ben Abbot If there is a teacher you do not wish to see, please untick them before you continue. Ben Abbot Class 11A Continue to Book Appointments

#### **Step 3: Select Booking Mode** Choose *Automatic* if you'd like

Choose Automatic if you'd like the system to suggest the shortest possible appointment schedule based on the times you're available to attend. To pick the times to book with each teacher, choose Manual. Then press Next.

We recommend choosing the automatic booking mode when browsing on a mobile device.

#### Step 4: Choose Teachers

If you chose the automatic booking mode, drag the sliders at the top of the screen to indicate the earliest and latest you can attend. Select the teachers you'd like to book appointments with. A green tick indicates they're selected. To de-select, click on their name.

| e following a<br>e Accept butte | opointments have been res<br>on at the bottom. | served for two min | utes. If you're happy wi | th them, please choos |
|---------------------------------|------------------------------------------------|--------------------|--------------------------|-----------------------|
|                                 | Teacher                                        | Student            | Subject                  | Room                  |
| 17:10                           | Mr J Sinclair                                  | Ben                | English                  | E6                    |
| 17:25                           | Mrs D Mumford                                  | Ben                | Mathematics              | M2                    |
| 17:45                           | Dr.B.Mcnamara                                  | Andrew             | French                   | 14                    |

#### Step 5a (Automatic): Book Appointments

If you chose the automatic booking mode, you'll see provisional appointments which are held for 2 minutes. To keep them, choose Accept at the bottom left.

If it wasn't possible to book every selected teacher during the times you are able to attend, you can either adjust the teachers you wish to meet with and try again, or switch to manual booking mode (Step 5b).

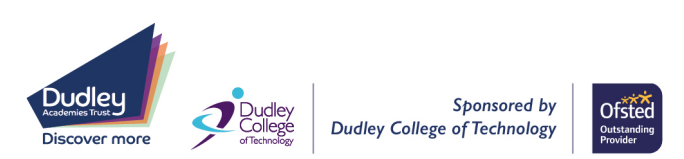

**Beacon Hill Academy** 

High Arcal Drive, Sedgley, Dudley, West Midlands, DY3 IBP T: 01902 677754 E: info@beaconhillacademy.org.uk W: www.beaconhillacademy.org.uk Principal: Sukhjot Dhami

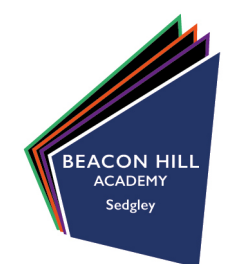

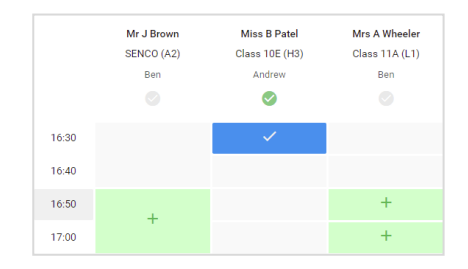

#### Step 5b (Manual): Book Appointments

Click any of the green cells to make an appointment. Blue cells signify where you already have an appointment. Grey cells are unavailable. To change an appointment, delete the original by hovering over the blue box and clicking *Delete*. Then choose an alternate time. You can optionally leave a message for the teacher to say what you'd like to discuss, or raise anything beforehand.

Once you're finished booking all appointments, at the top of the page in the alert box, press *click here* to finish the booking process.

| <u>n</u>      | Year 11 Subject to a sponter was                                                                                                    |                                                                                                    |          |            |      |  |  |
|---------------|----------------------------------------------------------------------------------------------------|----------------------------------------------------------------------------------------------------|----------|------------|------|--|--|
|               | ē                                                                                                    | 1                                                                                                    |          |            |      |  |  |
| ili<br>estage | the provide the second second se | The provide low expectes pupples up at 11 Minute outer the admitted by the outer estimation for the<br>open for the black shift above the second of shifting sizes. Radiopen and allow the second-outer as parts. |          |            |      |  |  |
|               |                                                                                                    | Teater                                                                                                    | Under.   | SALENS     | Beam |  |  |
|               | 1900                                                                                                    | ALCOHOLD .                                                                                                    | 101      | Invite-    | 0    |  |  |
|               | 1211                                                                                                    | N. Oarda                                                                                                    | 80       | Figlin     | н.   |  |  |
|               | 1215                                                                                                    | 10.000 A.W                                                                                                    | desk na  | Factors    |      |  |  |
|               | 12.91                                                                                                    | No. Anna A                                                                                                    | No. 1    | Hickory    | H.   |  |  |
|               | 10.05                                                                                                    | 10 × 7 1 × 14                                                                                                    | destro a | Meteories. | 50   |  |  |
| *             | 12.80                                                                                                    | No.1No.                                                                                                    | Artes    | CAN'T      | 65   |  |  |

#### Step 6: Finished

All your bookings now appear on the My Bookings page. An email confirmation has been sent and you can also print appointments by pressing *Print*. Click *Subscribe to Calendar* to add these and any future bookings to your calendar.

To change your appointments, click on Amend Bookings.

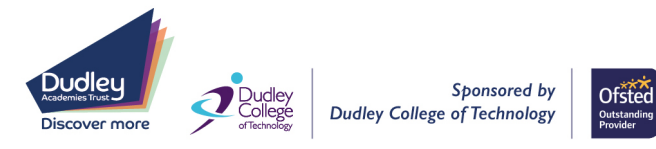